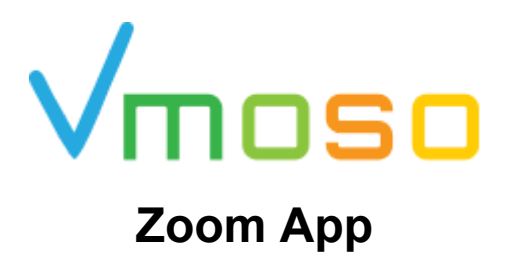

Installation

Installation have to be performed from vmoso (<u>https://app.vmoso.com</u>) Once logged in to vmoso, you will need to activate the Zoom app. To do that:

- 1) Click on user icon.
- 2) Click on "Personal Settings".
- 3) Click on "APPLICATIONS" tab.
- 4) Click on "+ APPLICATION"
- 5) Then "Add Application".

The activation form will be displayed

| ≡            | All<br>All 🗸 |                             |                       |               |           |               |         |                 |       |
|--------------|--------------|-----------------------------|-----------------------|---------------|-----------|---------------|---------|-----------------|-------|
| ÷            | 5 Results    | Zoom app r                  | Personal Applications | Settings      |           |               |         |                 | ок    |
| ٦            |              | 1W • Helena                 | PROFILE               | NAME/LANGUAGE | DATE/TIME | NOTIFICATIONS | ACCOUNT | APPLICATIONS    | ZONES |
| Σ            |              |                             |                       |               |           |               | -       | + APPLICATION   |       |
|              |              | Zoom Taskf<br>1W • Helena J | Name                  |               |           |               | 6       | Add Application | .     |
| Я            |              | ¢ 2 Pers                    | onal Settings         |               |           |               |         |                 |       |
| $\checkmark$ |              | Col 🖉 Man                   | age Zones             |               |           |               |         |                 |       |
| Ō            |              | 2W<br>"Lar Online Status    |                       |               |           |               |         |                 |       |
| ۲            |              | Automatio                   | þ                     |               |           |               |         |                 |       |
| **           | Q            | Bie Unavailab               | le                    |               |           |               |         |                 |       |
| ^            |              | you Logout                  | ∋                     |               |           |               |         |                 |       |
| ů            |              |                             |                       |               |           |               |         |                 |       |
| 1 🛃          |              |                             |                       |               |           |               |         |                 |       |
| 0            |              |                             |                       |               |           |               |         |                 |       |

From integration apps available, select Zoom and submit the form.

| 🗸 Add Applicatio | n l                                                      | 3 > × |
|------------------|----------------------------------------------------------|-------|
| Google Drive     | Type, click the SUBMIT icon on the title bar to proceed. |       |

- 1) Click on "CONFIGURE" button in order to start Zoom authorization flow. A new popup will be opened
- 2) You will need to sign in to Zoom if you are not already logged
- 3) Review permissions requested by Vmoso app on your Zoom items and click on "Authorize" button

| Add Application                   | zoon      | Sign Up Free                                       |
|-----------------------------------|-----------|----------------------------------------------------|
| Type<br>Zoom                      | 2 Sign In | ZOOM SIGN OF                                       |
| Authentication                    | Email     |                                                    |
| CLICK TO CONFIGURE ZOOM AUTHENTIC | Password  | 💶 ≒ 👽                                              |
| Settings                          |           |                                                    |
| Language                          |           | vmoso is requesting access to<br>your Zoom account |
|                                   | Sign in   | v                                                  |
|                                   | C Simula  | View current user's meetings                       |
|                                   | Sign in   | View and manage current user's meetings            |
|                                   |           | View compatibles (                                 |

- 1) You will see email used to authorize
- 2) Set language to be used in some app notifications
- 3) Submit the form to finish Zoom app activation/installation from Vmoso

| Add Application       | 3> | > |
|-----------------------|----|---|
| Туре                  |    |   |
| 20011                 |    |   |
| Authentication        | ^  |   |
| Login ID              |    |   |
| pedro@broadvision.com |    |   |
| REMO                  | VE |   |
| Settings              | ^  |   |
|                       |    |   |
| * Language            |    |   |

#### You will see Zoom is now added as application

| + APPLICATION |  |
|---------------|--|
|               |  |
|               |  |
|               |  |

### Usage

After Zoom app is activated, new Zoom related features are added to Vmoso

- 1) Click on "+" which is used to create new items in Vmoso
- 2) Under "Application" section you will see new entities available
- 3) "Scheduled Meeting" is used to create a Scheduled Meeting in Zoom
- 4) "Instant call" is used to create an Instant meeting in Zoom

| =        | All                       |                |  |
|----------|---------------------------|----------------|--|
|          | ← Create Activity         | + <u>4</u> Q 🚺 |  |
| +        |                           | •              |  |
|          | ✓ Task                    | ^              |  |
| ⊜        | ✓ Task                    | *.             |  |
| Σ        | 🛩 Announcement            | (i) New        |  |
|          | 😪 Step Task               | o! If          |  |
| ন        | Project Task              |                |  |
|          | E Feedback Task           | <u>(</u> )     |  |
| <u> </u> | Space                     | (i)            |  |
|          | 22 User Group             | (i)            |  |
| ۲        | +2 Invite People to Vmoso | (i)            |  |
| *        | Ereate Enterprise Account | <b>(</b> )     |  |
|          | Application               | ^              |  |
|          | EX Scheduled Meeting      | (i)            |  |
|          | Instant Call              | ن آن           |  |

### Creating a scheduled Meeting

The creation page includes most options available, similar to what you can see on Zoom interface. The "Invitees" field is used to invite your contacts on Vmoso.

| 2020    | - R                                            |                                                                                  | _                                                                                                    | _                                                                                                    | _                                                                                                    |                                                                                                    | 02.04                                                                                                    | _                                                                                                    | АМ                                                                                                    |
|---------|------------------------------------------------|----------------------------------------------------------------------------------|----------------------------------------------------------------------------------------------------|----------------------------------------------------------------------------------------------------|----------------------------------------------------------------------------------------------------|----------------------------------------------------------------------------------------------------|----------------------------------------------------------------------------------------------------|----------------------------------------------------------------------------------------------------|----------------------------------------------------------------------------------------------------|
| Jui     | 10                                             |                                                                                  |                                                                                                    |                                                                                                    |                                                                                                    |                                                                                                    | 02.01                                                                                                    |                                                                                                    | PM .                                                                                                    |
| <       |                                                | Ju                                                                               | ne 20                                                                                                    | 20                                                                                                    | 123                                                                                                    | >                                                                                                    |                                                                                                    |                                                                                                    |                                                                                                    |
| Sun     | trion 1                                        | 2                                                                                | wed.                                                                                                    | 4                                                                                                    | 5                                                                                                    | Sat.                                                                                                    |                                                                                                    |                                                                                                    |                                                                                                    |
| 7       | 6                                              | 9                                                                                | 10                                                                                                    | 11                                                                                                    | 12                                                                                                    | 13                                                                                                    |                                                                                                    |                                                                                                    |                                                                                                    |
| 14      | 15                                             | 16                                                                               | 17                                                                                                    | 18                                                                                                    | 19                                                                                                    | 20                                                                                                    |                                                                                                    |                                                                                                    |                                                                                                    |
| 21      | 22                                             | 23                                                                               | 24                                                                                                    | 25                                                                                                    | 26                                                                                                    | 27                                                                                                    |                                                                                                    |                                                                                                    |                                                                                                    |
| 28      | 29                                             | 30                                                                               |                                                                                                    |                                                                                                    |                                                                                                    |                                                                                                    |                                                                                                    |                                                                                                    |                                                                                                    |
| 2020000 |                                                |                                                                                  |                                                                                                    |                                                                                                    |                                                                                                    |                                                                                                    |                                                                                                    |                                                                                                    | 016                                                                                                    |
|         | 2020<br>Jun<br><<br>Son<br>7<br>14<br>21<br>28 | 2020<br>Jun 8<br><<br>Sun Mon<br>1<br>7<br>8<br>14<br>15<br>21<br>22<br>28<br>29 | 2020         Jun 8            Jun 100           Sun Mon         Tue           1         2           7         8         9           14         15         16           21         22         23           28         29         30 | Sun         B         9         10           1         2         3         7         8         9         10           14         15         16         17         21         22         23         24           28         29         30         30         30         30         30         30 | Xun         Xun         Xun <td>Xoral         Xoral         Xora         Xoral         Xoral         <thx< td=""><td>Xood Name         Xood Name         <t< td=""><td>2020       D2:04         I       June 2020       &gt;         Sun       Mon       Tue       Ved       Thu       Fri       Sat         1       2       3       4       5       6         7       8       9       10       11       12       13         14       15       16       17       18       19       20         21       22       23       24       25       26       27         28       29       30       June 200       June 200       June 200</td><td>D2020       D2:04         I       June 2020       &gt;         Sun       Men       Tue       Wed       Thi       Fn       Sat         1       2       3       4       5       6         7       6       9       10       11       12       13         14       15       16       17       18       19       20         21       22       23       24       25       26       27         28       29       30       June 200       June 200       June 200</td></t<></td></thx<></td> | Xoral         Xoral         Xora         Xoral         Xoral <thx< td=""><td>Xood Name         Xood Name         <t< td=""><td>2020       D2:04         I       June 2020       &gt;         Sun       Mon       Tue       Ved       Thu       Fri       Sat         1       2       3       4       5       6         7       8       9       10       11       12       13         14       15       16       17       18       19       20         21       22       23       24       25       26       27         28       29       30       June 200       June 200       June 200</td><td>D2020       D2:04         I       June 2020       &gt;         Sun       Men       Tue       Wed       Thi       Fn       Sat         1       2       3       4       5       6         7       6       9       10       11       12       13         14       15       16       17       18       19       20         21       22       23       24       25       26       27         28       29       30       June 200       June 200       June 200</td></t<></td></thx<> | Xood Name         Xood Name         Xood Name <t< td=""><td>2020       D2:04         I       June 2020       &gt;         Sun       Mon       Tue       Ved       Thu       Fri       Sat         1       2       3       4       5       6         7       8       9       10       11       12       13         14       15       16       17       18       19       20         21       22       23       24       25       26       27         28       29       30       June 200       June 200       June 200</td><td>D2020       D2:04         I       June 2020       &gt;         Sun       Men       Tue       Wed       Thi       Fn       Sat         1       2       3       4       5       6         7       6       9       10       11       12       13         14       15       16       17       18       19       20         21       22       23       24       25       26       27         28       29       30       June 200       June 200       June 200</td></t<> | 2020       D2:04         I       June 2020       >         Sun       Mon       Tue       Ved       Thu       Fri       Sat         1       2       3       4       5       6         7       8       9       10       11       12       13         14       15       16       17       18       19       20         21       22       23       24       25       26       27         28       29       30       June 200       June 200       June 200 | D2020       D2:04         I       June 2020       >         Sun       Men       Tue       Wed       Thi       Fn       Sat         1       2       3       4       5       6         7       6       9       10       11       12       13         14       15       16       17       18       19       20         21       22       23       24       25       26       27         28       29       30       June 200       June 200       June 200 |

## Instant Call

An instant call is just an instant meeting in Zoom. The creation page doesn't have time related fields. Field "Invitees" is also available

| Create Instant Call                  | =+ ► × |
|--------------------------------------|--------|
| * Topic:                             | -      |
| Automatic (e.g., Jack D., Dianne S.) |        |
| O Manual                             |        |
| * Invitees                           |        |
| Pedro Perez                          | +      |
| Short meeting to show the demo       |        |
| Password                             |        |
| Tags                                 |        |
| Additional Settings                  |        |

#### The activity stream

Meeting objects in Vmoso will be displayed on Activity Stream for meeting creator and invitees, so you can click on activity tiles in order to know about the meetings and start/join them

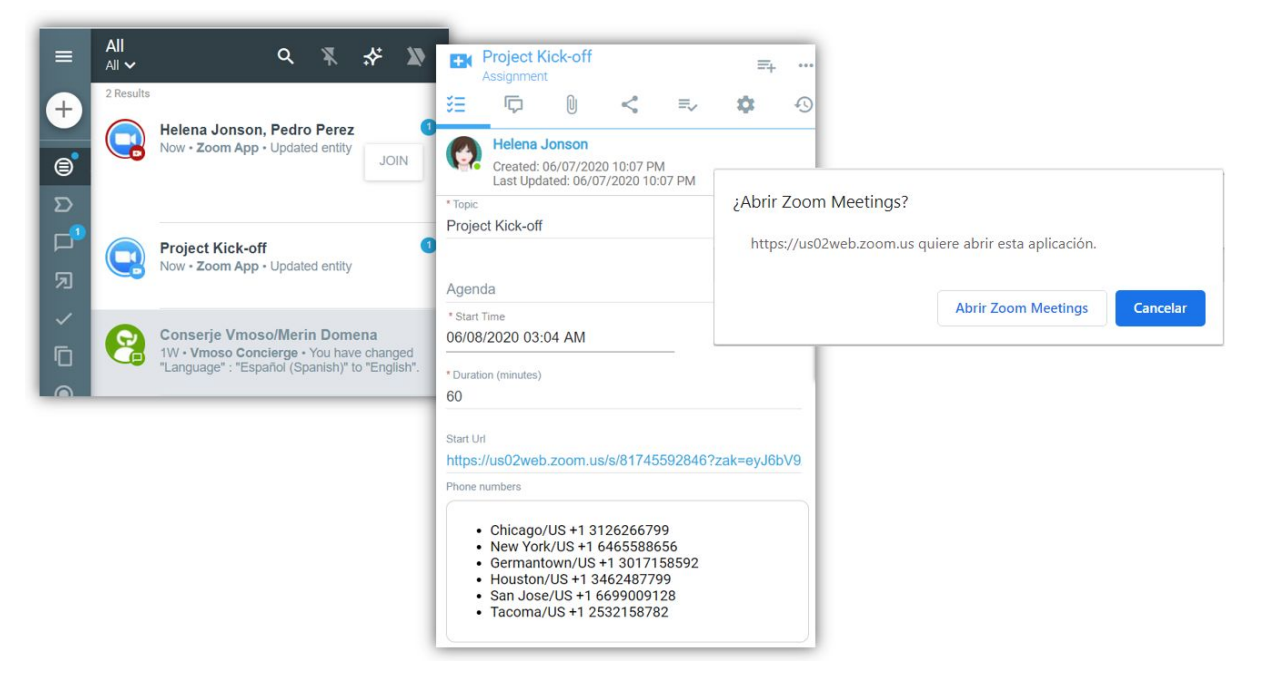

#### In-context features

They are Zoom related features available from other Vmoso items.

Creating a scheduled meeting from a Vmoso task

- 1) Click on existing task tile
- 2) Click on Flyout menu
- 3) Click on "Schedule Meeting"
- 4) A creation page will be displayed with pre filled information

| Ξ      | All 🗸     | ۵                                          | ¥                             | *                    | <b>X</b> >  | ✓=      | Zoom Ta<br>Status | skforce | =+2              |
|--------|-----------|--------------------------------------------|-------------------------------|----------------------|-------------|---------|-------------------|---------|------------------|
| ÷      | 2 Results | Zoom Taskforce                             |                               |                      |             | š=      | þ                 | 0       | ' Map            |
| ⊜      |           | Now + Helena Jonson                        | Created                       | entity               |             | Object  | State             |         | Save as Bookmark |
| ם<br>ב |           | Helena Jonson, Peo<br>Now - Zoom App - Upo | Iro Pere                      | z                    | 0           | 0/1 Par | rticipants Con    | npleted | Schedule Meeting |
| ,<br>മ |           |                                            | • Topic                       | chedule              | e Meeting   |         |                   |         | Linking 🗸 🗸      |
| ✓<br>□ |           | Project Kick-off<br>Now • Zoom App • Upp   | Zoom 1                        | askforce             | 9           |         |                   | be      | State Actions V  |
|        |           |                                            | Agenda<br>* Invitees          | 1                    |             |         |                   | -       | Report Abuse     |
|        |           |                                            | When                          | oom Taskfi           | orce        |         |                   | -       |                  |
|        |           |                                            | <ul><li>S</li><li>R</li></ul> | cheduleo<br>ecurrent | b           |         |                   |         |                  |
|        |           |                                            | OR                            | ecurrent             | with no fix | ed time |                   |         |                  |
|        |           |                                            | * Start                       | Time<br>(minutes)    |             |         | -                 |         |                  |
|        |           |                                            | 60                            |                      |             |         |                   | _       |                  |

#### Starting a call (Instant meeting) from a Vmoso chat

- 1) Click on existing task tile
- 2) Click on Flyout menu
- 3) Click on "Start Call"
- 4) In this case, meeting start url is opened automatically and Instant Call entity is not visible in activity stream

| Ξ               | All<br>All 🗸 |                                                                                | ۹                                    | ¥        | *                                | X                  |         | Com                                          | m app revision<br>ments > All ❤ |                  | Q         | =0           |
|-----------------|--------------|--------------------------------------------------------------------------------|--------------------------------------|----------|----------------------------------|--------------------|---------|----------------------------------------------|---------------------------------|------------------|-----------|--------------|
| +<br>©          | 2 Results    | Zoom app revis<br>Now • Helena Jor                                             | sion<br>Ison • C                     | reated   | Chat                             |                    | -       | Ģ                                            | U                               | Map<br>Save as E | Bookmar   | 'n           |
| ם<br>ב<br>ת י ו |              | Zoom Taskford<br>Now - Helena Jor<br>Helena Jonson<br>Now - Zoom App<br>entity | e<br>nson - C<br>Q<br>, Pec<br>- Upd | Abrir Zo | entity<br>om Meeti<br>us02web.zc | ings?<br>bom.us qu | liere a | ibrir esta aplicación.<br>prir Zoom Meetings | Cancelar                        | Linking          | tart Call | Meeting<br>~ |
|                 |              |                                                                                | 1                                    | -        |                                  | Laur               | ncł     | ning                                         | io C<br>me                      | Report Ab        | ouse      |              |

#### Meeting status and notifications

Events sent by Zoom are used to know meeting status and notify Vmoso users.

On Vmoso meeting assignment page you can see meeting status and users joined to the meeting

| https://                                | us02web.zoom.us/s/81745592846?z                                                                                                    |
|-----------------------------------------|----------------------------------------------------------------------------------------------------|
| Phone nu                                | mbers                                                                                                    |
| ••••••••••••••••••••••••••••••••••••••• | Chicago/US +1 3126266799<br>New York/US +1 6465588656<br>Germantown/US +1 3017158592<br>Houston/US +1 3462487799<br>San Jose/US +1 6699009128<br>Tacoma/US +1 2532158782 |
| Passw                                   | ord                                                                                                    |
| Meeting                                 | status                                                                                                    |
| Started                                 | -                                                                                                    |
|                                         |                                                                                                    |
|                                         |                                                                                                    |

When an instant meeting is started by the host, Vmoso invited users are notified.

| Meeting              |  |  |
|----------------------|--|--|
| Zoom app revision ca |  |  |

# Meeting recordings

When record in the cloud option is selected (1), meeting recording links will be added to meeting assignment page (2)

|                                                                                                    | Project Kick-off<br>Assignment                                                                                                    |  |  |  |  |
|----------------------------------------------------------------------------------------------------|----------------------------------------------------------------------------------------------------|--|--|--|--|
| Meeting settings<br>Audio<br>Both Telephony and VoIP<br>VoIP only<br>Telephony only                                                                                      | Pedro Perez           Created: 06/07/2020 11:12 PM<br>Last Updated: 06/07/2020 11:13 PM           • Spain +34 917870058           • Spain +34 917873431           • Spain +34 843685025           • Italy +39 02124128823           • Italy +39 0694806488           • Italy +39 0200667245 |  |  |  |  |
| Countries<br>Spain Italy                                                                                                    | Password                                                                                                    |  |  |  |  |
| Auto recording O Disabled                                                                                                    | Finished •                                                                                                    |  |  |  |  |
| Record on local                                                                                                    | Users joined<br>Meeting recording                                                                                                    |  |  |  |  |
| <ul> <li>Record on cloud</li> <li>Enable join before host</li> <li>Mute participants upon entry</li> <li>Use personal meeting ID</li> <li>Enable waiting room</li> </ul> | Sun Jun 07 18:13:24 PDT 2020 Video MP4<br>Sun Jun 07 18:13:24 PDT 2020 Audio only M4A                                                                                                    |  |  |  |  |

## Uninstallation

Uninstalling Vmoso app from Zoom Account

- 1) Login to your Zoom account and navigate to the Zoom App Marketplace.
- 2) Click **Manage > Installed Apps** or search for the **Vmoso** app.
- 3) Click the **Vmoso** app.
- 4) Click Uninstall.

Uninstalling Zoom integration from Vmoso

- 1) Click on user icon.
- 2) Click on "Personal Settings".
- 3) Click on "INTEGRATIONS" tab.
- 4) Click on "-" button to remove Zoom integration

| 1 |          | 2 Results |                   |                   | Pers          | onal Settings |           |               |                          | ок |
|---|----------|-----------|-------------------|-------------------|---------------|---------------|-----------|---------------|--------------------------|----|
|   |          | 8         | Conse<br>1W • Vn  |                   | PROFILE       | NAME/LANGUAGE | DATE/TIME | NOTIFICATIONS | ACCOUNT (3) INTEGRATIONS | Z  |
|   |          |           | "Langua           |                   |               |               |           |               | + INTEGRATION            |    |
|   | ב<br>⊡   | 2         | Bienve<br>3W • Vn |                   |               | Name          |           |               |                          |    |
|   | Я        |           | you are           |                   |               | zoom          |           | \$4           | Θ                        |    |
|   | ~        | 2         | \$                | Perso             | onal Settings |               |           |               |                          |    |
|   | Ū        | Manage    |                   |                   | ge Zones      |               |           |               |                          |    |
|   | ۲        |           | Online            | Status            |               |               |           |               |                          | _  |
|   | *        | Automatic |                   |                   |               |               |           |               |                          |    |
|   | ¢.       |           | Una               | available<br>jout | €             |               |           |               |                          |    |
| 0 | <b>?</b> |           |                   |                   |               |               |           |               |                          |    |